# One pa fa grande la differenza

# Guida al primo utilizzo

| 2 |
|---|
| 2 |
| 4 |
| 6 |
| 7 |
| 7 |
| 8 |
|   |

| Ricerca a testo libero                          | 9  |
|-------------------------------------------------|----|
| Ricerca vocale                                  | 10 |
| Ricerca per estremi: Giurisprudenza e Normativa | 11 |
| Ricerca per estremi: Riviste                    | 12 |
| Ricerca per estremi: Codici commentati          | 13 |
| Lista dei risultati                             | 14 |
| Contattaci                                      | 15 |

# Come si accede a One PA?

Per accedere a One PA basta digitare il link <u>onepa.wolterskluwer.it</u>, cliccare su **Accedi** in alto a destra e selezionare una delle due opzioni:

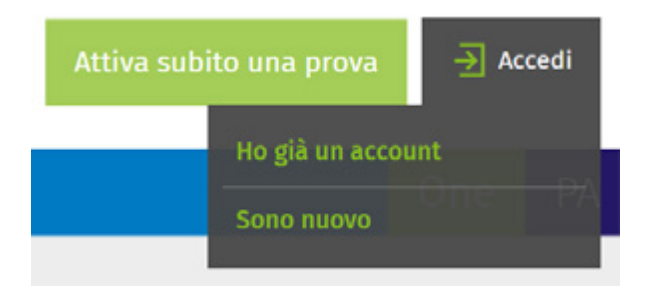

- Sei già registrato? Clicca su Ho già un account e inserisci Username e Password negli appositi spazi. Se hai dimenticato la password puoi recuperarla cliccando su Hai dimenticato la password?
- Non sei registrato?
  - Clicca su **Sono nuovo**, indica il tuo indirizzo e-mail che hai fornito in fase di acquisto e prosegui con la compilazione del modulo.
  - Ricordati di inserire il codice cliente su cui è attivo il tuo abbonamento a One.
  - Una volta completato il modulo riceverai una mail per la conferma del tuo indirizzo e successivamente le credenziali con le quali potrai accedere ai contenuti di One.
  - La conferma dell'indirizzo e-mail è necessaria per proseguire con l'attivazione del servizio.
  - NB: se non ricordi il tuo codice cliente o hai bisogno di assistenza contatta il Servizio Clienti dedicato ai clienti One al numero
     +39 02 824761 opzione 0 oppure scrivi a servizioclienti.one@wolterskluwer.com

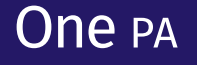

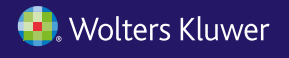

# Sono un abbonato a Pluris o a Leggi d'Italia, come posso accedere a One PA?

Le credenziali per entrare in One PA sono diverse da quelle che utilizzi per entrare in Pluris, o in Leggi d'Italia.

Per accedere a One PA vedi la faq «Come si accede a One PA?».

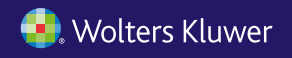

# Non ho ricevuto via e-mail la password per accedere a One PA

Ti sei registrato e non hai ricevuto l'e-mail con le password? Fai una verifica anche nella cartella posta indesiderata.

Se non la trovi puoi utilizzare la modalità di recupero password che attraverso l'indicazione del tuo indirizzo e-mail ti consente di riceverla velocemente. Clicca su <u>registrazione.wolterskluwer.it/ReinvioPassword.aspx</u>, segui le indicazioni e riceverai una e-mail con la password per accedere a One PA <u>onepa.wolterskluwer.it</u>. Se la richiesta di recupero password non va a buon fine contatta il Servizio Clienti dedicato ai clienti One al numero +39 02 824761 opzione 0 oppure scrivi a <u>servizioclienti.one@wolterskluwer.com</u>.

# Ho dimenticato la password per accedere a One PA

Se sei già registrato puoi facilmente recuperare la tua password cliccando su <u>registrazione.wolterskluwer.it/ReinvioPassword.aspx</u> e indicando l'indirizzo e-mail con cui ti sei registrato. Riceverai una e-mail con le credenziali per accedere a One PA <u>onepa.wolterskluwer.it</u>.

Se non sei registrato clicca su <u>registrazione.wolterskluwer.it/reg/ONEREGISTRAZIONE</u>, indica il tuo indirizzo e-mail che hai fornito in fase di acquisto o che è associato al tuo abbonamento One PA e prosegui con la compilazione del modulo. Ricordati di inserire il codice cliente su cui è attivo il tuo abbonamento a One. Una volta completato il modulo riceverai una e-mail per la conferma del tuo indirizzo e successivamente le credenziali con le quali potrai accedere ai contenuti di One. La conferma dell'indirizzo e-mail è necessaria per proseguire con l'attivazione del servizio.

Se non ricordi il tuo codice cliente o hai bisogno di assistenza contatta il Servizio Clienti dedicato ai clienti One al numero +39 02 824761 opzione 0 oppure scrivi a <u>servizioclienti.one@wolterskluwer.com</u>

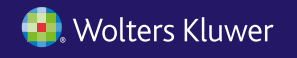

# Vorrei modificare l'indirizzo e-mail con cui è stato attivato One PA

Per modificare l'indirizzo e-mail puoi:

- contattare il Servizio Clienti dedicato ai clienti One al numero +39 02 824761 opzione 0 o scrivere a <u>servizioclienti.one@wolterskluwer.com;</u>
- compilare il form di richiesta assistenza amministrativa.

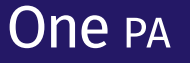

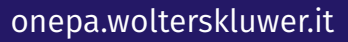

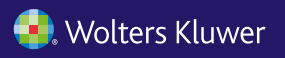

#### <sup>6</sup> Accesso a One PA

# Quali contenuti rientrano nel mio abbonamento?

Per sapere quali moduli hai acquistato:

- entra in One PA onepa.wolterskluwer.it con le tue credenziali;
- clicca su Accedi in alto a destra;
- clicca su Profilo e quindi Pagina personale (Pannello di controllo);
- una volta entrato nel Pannello di controllo clicca su Gestione Accessi;
- clicca su One PA;
- a quel punto visualizzerai l'elenco dei moduli di One PA che hai acquistato.

Per verificare i tuoi abbonamenti puoi anche:

- contattare il Servizio Clienti dedicato ai clienti One al numero +39 02 824761 opzione 0 o scrivere a <u>servizioclienti.one@wolterskluwer.com;</u>
- compilare il form di richiesta assistenza amministrativa.

#### Non riesco ad accedere ai contenuti di One PA. Inserisco username e password e compare il messaggio "Il contenuto integrale è riservato agli abbonati One PA"

Il contenuto integrale è riservato agli abbonati One PA
Sei abbonato
Non sei abbonato
Accedi e One M.
La prova gratuita
La prova gratuita li accedere
a tutti i contenuti di One PA

Per verificare lo stato del tuo abbonamento puoi:

- contattare il Servizio Clienti dedicato ai clienti One al numero +39 02 824761 opzione 0 o scrivere a <u>servizioclienti.one@wolterskluwer.com;</u>
- compilare il form di richiesta assistenza amministrativa.

# One PA

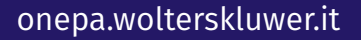

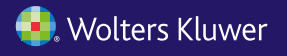

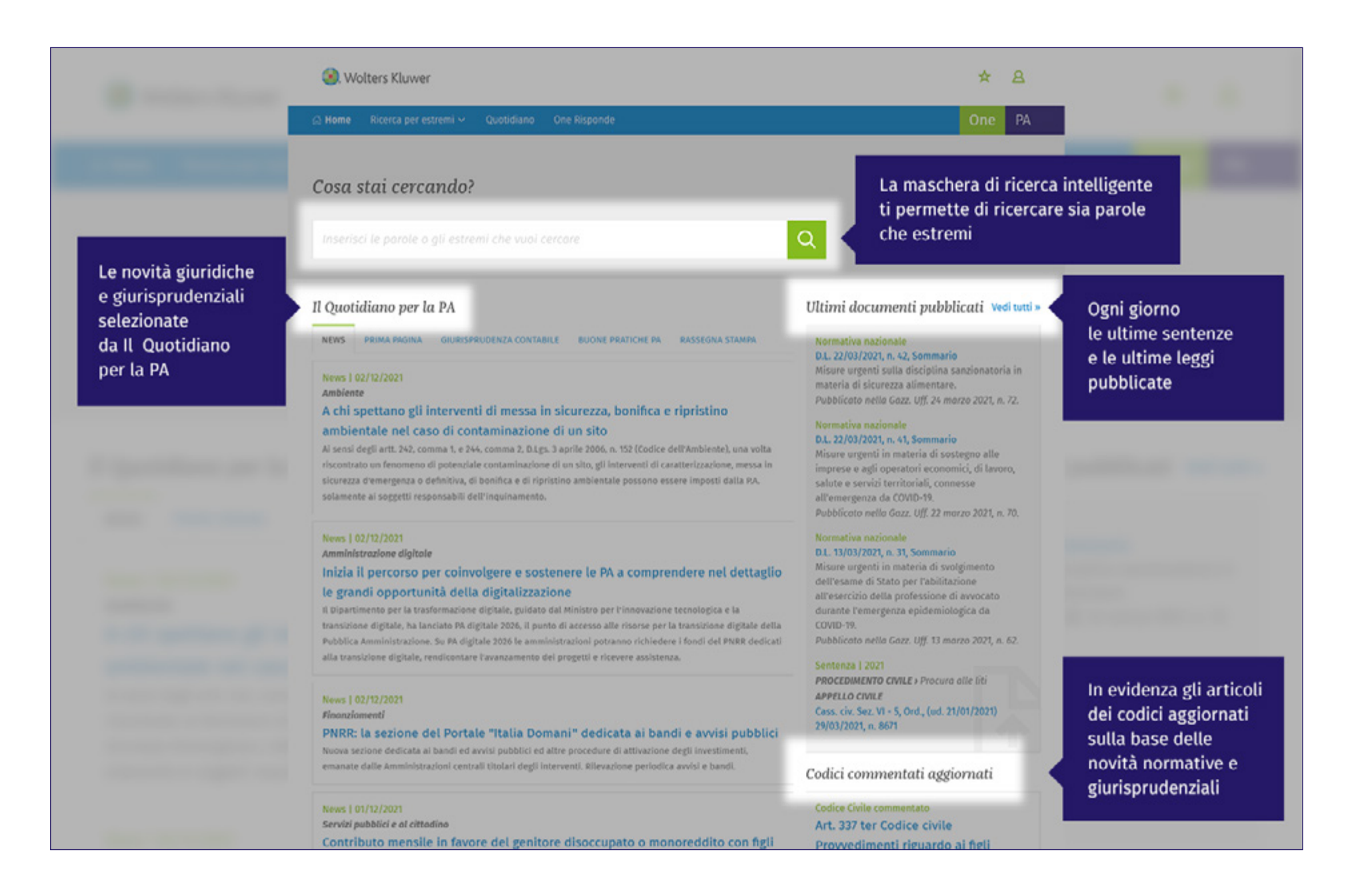

# One PA

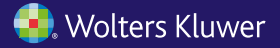

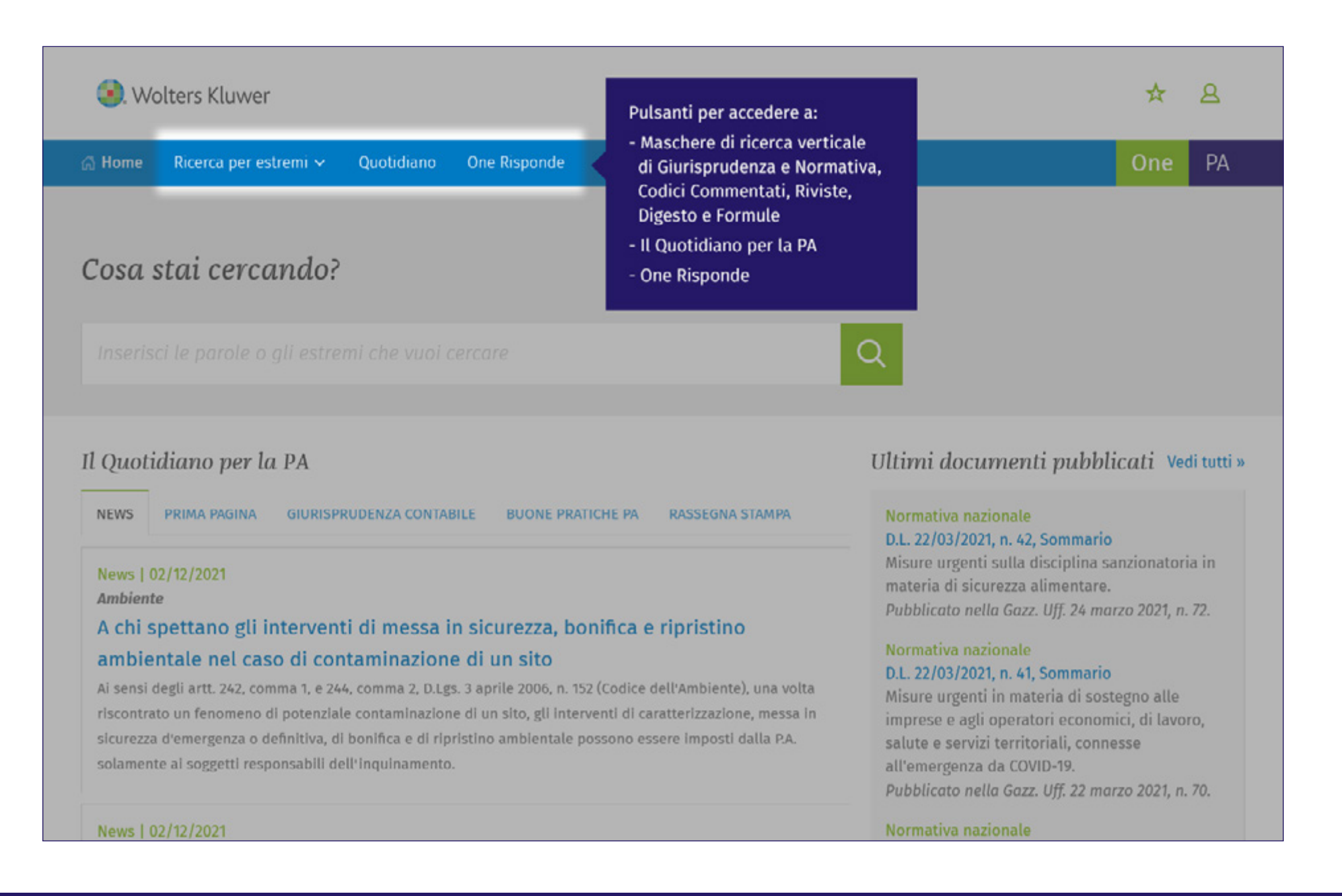

# One pa

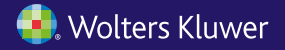

| ) Home Ricerca per estremi ~ Quotidiano One Risponde                                        | One PA le fra                                                                                    | Il sistema intelligente suggerisce<br>le frasi e i concetti correlati |  |  |
|---------------------------------------------------------------------------------------------|--------------------------------------------------------------------------------------------------|-----------------------------------------------------------------------|--|--|
| - Indietro   Home » Ricerca                                                                 | alle p                                                                                           | arole che stai scrivendo                                              |  |  |
| appalto integr                                                                              | X Q 88 Cerca in altri One                                                                        |                                                                       |  |  |
| appatto integrato soa<br>appatto integrato interpello                                       |                                                                                                  |                                                                       |  |  |
| appalto integrato corrispondenza quote                                                      | RICERCA PER ESTREMI                                                                              |                                                                       |  |  |
| appalto integrato subappalto progettazione                                                  | <ol> <li>Wolters Kluwer</li> </ol>                                                               | * 8                                                                   |  |  |
| appatto integrato inadempimento progetto esecutivo<br>perizia su variante appalto integrato |                                                                                                  |                                                                       |  |  |
| differenze progetto definitivo appalto integrato definitivo                                 | Home Ricerca per estremi V Quotiolano One Risponde                                               | One PA                                                                |  |  |
| successione appalto integrazione contraddittorio                                            | • Indietro I Home » Ricerca                                                                      |                                                                       |  |  |
| cause esclusione gara appaito integrazione documentale                                      | d.L. 10/09/2021, n. 121                                                                          | X Q High Cerca in altri One                                           |  |  |
| Cerce oel daultati Q Normativa nazion                                                       | Sinonimi inclusi nella ricerca:                                                                  |                                                                       |  |  |
| Normativa nazionale D.L. 10/09/2021, n                                                      | ✓ a.t. ⊘ access legge                                                                            |                                                                       |  |  |
| territoriale e investir                                                                     | ✓ n · Ø an Ø numera s Ø Na Ø ara s Ø ar Ø rifra s<br>I Nascondi i sinonimi inclusi nella ricerca |                                                                       |  |  |
|                                                                                             |                                                                                                  |                                                                       |  |  |
|                                                                                             | Risuttati per d.t. 10/09/2021, n. 121 Sava la ricerca nei prevento                               |                                                                       |  |  |
| Il motore di ricerca è in grado<br>di riconoscere estremi                                   | ESTREMI (1) NORMATIVA (281) GIURISPRUDENZA (23) CODICI COMMENTATI (1) RIVISTE (1) QUOTI          | DIANO (16) ONE RISPONDE (1)                                           |  |  |
| di normativa, prassi                                                                        | Normativa nazionale (1)                                                                          |                                                                       |  |  |
|                                                                                             | 14 Ordina per                                                                                    |                                                                       |  |  |

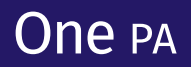

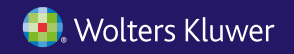

| Nome Ricerca per estremi ~ Quotidiano One Risponde                                                                                                    | Clicca qui per effettuare<br>una ricerca vocale                                                                        | One PA                                                                            | incia a voce alta quello che                                                                                                    |
|----------------------------------------------------------------------------------------------------|----------------------------------------------------------------------------------------------------|-----------------------------------------------------------------------------------|----------------------------------------------------------------------------------------------------|
| osa stai cercando?                                                                                                    |                                                                                                    |                                                                                   | ercare, ad es. «Appalto                                                                                                    |
|                                                                                                    | <mark>و</mark> م                                                                                                    | integ                                                                             | rato»                                                                                                    |
| Quotidiano per la PA                                                                                                    | Ultimi documenti                                                                                                    | Voglio cercare                                                                    | 0                                                                                                    |
| NEWS PRIMA PAGINA GIURISPRUDENZA CONTABILE BUONE PRATICHE PA RAS                                                                                                    | SEGNA STAMPA<br>Normativa nazionale<br>D.L. 22/03/2021, n. 42, :<br>Misure urgenti sulla di<br>materia di sicurezza al |                                                                                   | •                                                                                                    |
| Achi spet                                                                                                    |                                                                                                    | Il Quotidiano per la PA                                                           | Ultimi documenti pubblicati wa um-                                                                                                    |
|                                                                                                    |                                                                                                    | NEWS PERMANNANA GURAPRUDIAZA CONTRALL BUONE PRAZO E N                             | RAUSEUNA STANTA Romatina nationale<br>0.1, 22/07/02/1, n. n2, Sommario<br>Wisure urgenti sulla disciptina sanzionatoria in            |
| Kome kicerca per estremi      Quotiotano One kispi     tridietre   Home = Ricerca                                                                                                    | nce                                                                                                    | Att e prosinent<br>Disconti i nareri della funzione Pubblica e della Corte dei co | materia di sicuraza alimentara.<br>Publicata nella fasar difi 2e mano 2011, n. 72.<br>Publicata nella fasar difi 2e mano 2011, n. 72. |
| appalto integrato                                                                                                    |                                                                                                    | × Q BB Cerca in altri One                                                         |                                                                                                    |
| Sinonimi inclusi nella ricerca:<br>appalto integrato: appalti integrati, appalti relativ<br>relativo a lavoro», esecuzione d<br>secindicateire»<br>Nascondi i sinonimi inclusi nella ricerca | a lavori, 🐼 appalto di progettazione esecutiva 🚅<br>lavori sulla base del progetto definitivo dell'ammi                | La lista dei ri<br>e navigare tr<br>reimpostare                                   | isultati permette di visualizzare<br>a tutti gli archivi senza dover<br>la ricerca                                                    |
| Risultati per "appalto integrato" 🔹                                                                                                    | Salva la ricerca nei Preferiti                                                                                         |                                                                                   |                                                                                                    |
| NORMATIVA (466) GIURISPRUDENZA (1486) RIVISTE (110                                                                                                    | ) FORMULE (12) QUOTIDIANO (44) ONE R                                                                                   | ISPONDE (6) DIGESTO (1)                                                           |                                                                                                    |
| Normativa na                                                                                                    | zionale (277)                                                                                                    |                                                                                   |                                                                                                    |

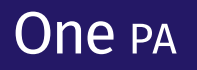

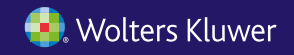

| 😟 Wolters Kluwer                          |                                                         | ☆           | <u>ه</u> | nserisci le parole o gli es Q                   |
|-------------------------------------------|---------------------------------------------------------|-------------|----------|-------------------------------------------------|
| 🕼 Home 🛛 Ricerca per estremi 🛩            | Quotidiano One Risponde                                 |             |          | One PA                                          |
| ← Indietro   Home » Ricerca per estremi   |                                                         |             |          |                                                 |
| Normativa e Giuris                        | orudenza                                                |             |          |                                                 |
| Normativa Giurisprudenza                  | Seleziona l'archivio nel quale<br>effettuare la ricerca |             |          |                                                 |
| Cerca nella Giurispro                     | ıdenza                                                  |             |          |                                                 |
| <ul> <li>Tipologia documentale</li> </ul> | ⊙ Tutti O Sentenze O Massime O Orientamenti g           | giurisprude | enziali  | Scelta della tipologia<br>documentale           |
| ∧ Estremi                                 | Numero                                                  |             |          |                                                 |
|                                           |                                                         |             |          | Campi per inserire<br>gli estremi del documento |
|                                           | Periodo O Data esatta                                   |             |          | e le parole da ricercare                        |
|                                           | Dal Al                                                  |             |          |                                                 |
|                                           | gg mm aaaa gg mm                                        | aa          | haa      |                                                 |
| ∧ Testo                                   | Tutte le parole • Cosa stai cercando?                   |             |          |                                                 |

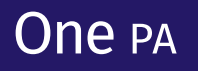

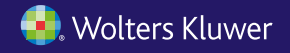

| Riviste                                   |                                                                |                                                                                                    |                          |                            |                               |   |
|-------------------------------------------|----------------------------------------------------------------|----------------------------------------------------------------------------------------------------|--------------------------|----------------------------|-------------------------------|---|
| Cerca nelle Riviste                       | Scelta della tipologia<br>documentale                          |                                                                                                    |                          |                            |                               |   |
| <ul> <li>Tipologia documentale</li> </ul> | 🖸 Note a sentenza 🛛 Commenti alla normativa 🗳                  | Dottrina                                                                                                    |                          | Comptonet                  |                               |   |
| ∧ Estremi                                 | Rivista Numero       (Selezionare)       Del                   | Pagina                                                                                                    |                          | gli estremi<br>e le parole | del documento<br>da ricercare |   |
|                                           | 8893                                                           |                                                                                                    |                          |                            |                               |   |
|                                           | Autore                                                         | <ul> <li>Diferimenti normativi</li> </ul>                                                                                                    | ● Cedici O Provvedimenti |                            |                               |   |
|                                           |                                                                | All the second second sec | Codici                   |                            |                               |   |
| ∧ Indici                                  | Indice voci                                                    |                                                                                                    | (Selezionare)            | ~                          |                               |   |
|                                           | Abuso di ufficio                                               |                                                                                                    | Articolo                 |                            | Estensione                    |   |
|                                           | Acque pubbliche e private                                      |                                                                                                    |                          |                            | (Selezionare)                 | ~ |
|                                           | Adozione     Affidamento e assistenza dei minori               |                                                                                                    | + Aggiungi riferimento   |                            |                               |   |
|                                           | Agricoltura     Aimenti e bevande     Juminicitazione enblitza | Organo giudicante                                                                                                    |                          |                            |                               |   |
|                                           |                                                                | giurisprudenziali                                                                                                    | ④ (Selezionare)          |                            |                               |   |
|                                           | Amelistia, indulto, grazia                                     |                                                                                                    | Data                     | Numero                     |                               |   |
|                                           | Anticresi                                                      |                                                                                                    | 90 mm 4                  | 3003                       |                               |   |
|                                           | Analita arkata                                                 |                                                                                                    |                          |                            |                               |   |

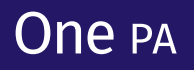

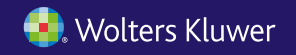

|                                 |                                                           |                                       | Оле РА                                    |               |                                   |
|---------------------------------|-----------------------------------------------------------|---------------------------------------|-------------------------------------------|---------------|-----------------------------------|
| ndietro   Home > Codici Comment | ati                                                       |                                       |                                           |               |                                   |
| odici Comment                   | ati                                                       |                                       |                                           |               |                                   |
| erca nei General                | listi Scelta del comme                                    | ntario d'interesse                    |                                           |               |                                   |
| ∽ Codici                        | ⊙ Civite ○ Penale ○ Procedura civite ○ Pro                | cedura penale 🛛 Costituzione          |                                           |               |                                   |
| ∧ Estremi                       | Articolo                                                  | Estensione<br>Tutte le estensioni 🗸 🗸 |                                           |               |                                   |
| ∧ Indici                        | Indice articoli Indice articoli aggiornati                |                                       |                                           |               |                                   |
|                                 | Codice Civile                                             | ∧ Riferimenti norm                    | aativi @ Codici O Provvedimenti<br>Codici |               |                                   |
| _                               |                                                           |                                       | (Selezonare)<br>Articolo                  | Estensione    |                                   |
|                                 |                                                           |                                       |                                           | (Selezionare) |                                   |
|                                 |                                                           |                                       | + Aggiungi riferimento                    |               |                                   |
|                                 |                                                           | Riferimenti     eiurisorudenziali     | Organo giudicante                         |               |                                   |
|                                 | Campi per inserire i riferimen                            | ti                                    | Data                                      | Numero        |                                   |
|                                 | normativi e/o giurisprudenzia<br>e le narole da ricercare | ili 🔸                                 | 99 mm 84                                  | 13            |                                   |
|                                 |                                                           | ▲ Testo                               | Jutte le parole · Cose a                  | tar cercando? | Cerca in:<br>Tutto O Bibliografia |
|                                 |                                                           |                                       |                                           |               | O Commercio                       |

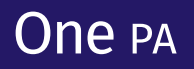

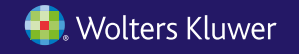

#### <sup>14</sup> Primi passi in One PA

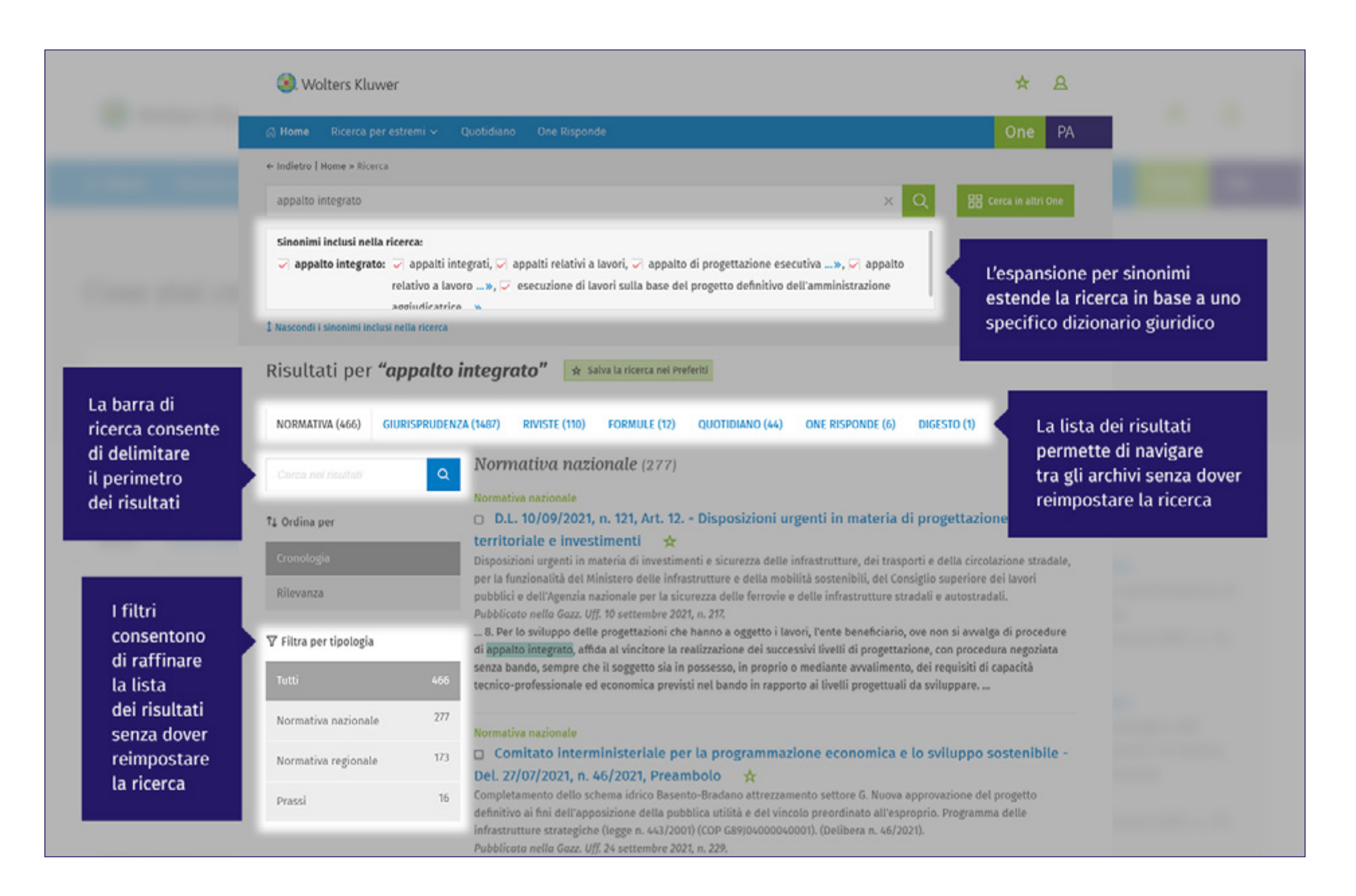

# One pa

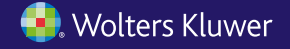

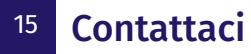

# Per qualsiasi necessità puoi:

- contattare il Servizio Clienti dedicato ai clienti One al numero +39 02 824761 opzione 0 o scrivere a servizioclienti.one@wolterskluwer.com;
- compilare i form presenti nella sezione Contattaci dell'Help Center <u>helpcenter.onepa.wolterskluwer.it/</u> per chiedere assistenza alla Redazione e supporto tecnico, amministrativo o commerciale.

Ricorda che nell'**Help Center** <u>helpcenter.onepa.wolterskluwer.it/</u> trovi queste e tante altre informazioni utili ad approfondire la conoscenza di One PA. Accedi e consulta le sezioni **Consigli all'utilizzo, FAQ, Guide Rapide**.

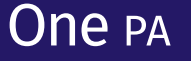

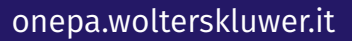

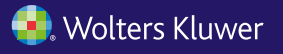